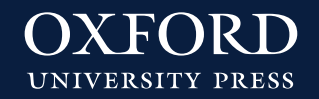

# Instrucciones de uso libros digitales BlinkLearning: Venta institucional

## **INSTRUCCIONES PARA EL PROFESOR**

¿Cómo accedo a mis contenidos digitales?

1. Accede a <u>Oxford Premium</u>.

SI YA TIENES CUENTA DE USUARIO DE OXFORD PREMIUM:

1. Haz clic en «Inicia sesión».

2. Introduce tu usuario y contraseña y haz clic en «Inicia Sesión»:

| G           | Inicia sesión con Goog | ıle 📕 Ini       | cia sesión con Microsoft |
|-------------|------------------------|-----------------|--------------------------|
|             |                        |                 |                          |
| Inicia sesi | ón con tu cuenta de    | Oxford Premium: |                          |
| -           | nactions               |                 |                          |
|             | í                      |                 |                          |
|             |                        |                 |                          |
|             |                        |                 |                          |
| ¿Has olvida | do tu contraseña?      |                 |                          |
| ¿Has olvida | do tu contraseña?      | Ayuda 🔇         |                          |

NOTA: También puedes acceder con tu cuenta de Google o Microsoft si las tienes vinculadas.

|                   | inicio de sesion                                   |
|-------------------|----------------------------------------------------|
| G                 | Inicia sesión con Google                           |
|                   |                                                    |
| icia se<br>usuari | sión con tu cuenta de Oxford Premium:<br>o@oup.com |

3. Accede al título que vas a utilizar este año y entra en la pestaña «Contenidos Digitales»:

| Dyna<br>INGLÉS                                | mic 1                                                                                                    |                                                                                                    |                                                                                                    |                                                                                                    |
|-----------------------------------------------|----------------------------------------------------------------------------------------------------|----------------------------------------------------------------------------------------------------|----------------------------------------------------------------------------------------------------|----------------------------------------------------------------------------------------------------|
|                                               | Soportes didá                                                                                                    | ticos                                                                                                    |                                                                                                    | Contenidos digitales                                                                                          |
| Acceso online<br>Descarga para acceso offline | Elige cómo acceder a la<br>Puedes acceder a tus co<br>Mediante la opción Abr<br>En el caso de que tus ili<br>Si necesitas ayuda, pon<br>Si necesitas ayuda, pon<br>Contro de la contro de la contro<br>Contro de la contro de la contro de la contro<br>Contro de la contro de la contro<br>Contro de la contro de la contro<br>Contro de la contro de la contro<br>Contro de la contro de la contro<br>Contro de la contro de la contro<br>Contro de la contro de la contro<br>Contro de la contro de la contro<br>Contro de la contro de la contro<br>Contro de la contro de la contro<br>Contro de la contro de la contro<br>Contro de la contro de la contro<br>Contro de la contro de la contro<br>Contro de la contro de la contro de la contro<br>Contro de la contro de la contro de la contro<br>Contro de la contro de la contro de la contro de la contro<br>Contro de la contro de la contro de la contro de la contro<br>Contro de la contro de la contro de la contro de la contro de la contro<br>Contro de la contro de la c | os contenidos digitales de tu libro.<br>Intenidos digitales y a los de tus alumnos de<br>ir titulo podrás consultar los contenidos dire<br>roros estén también disponibles en una platal<br>te en contacto con nosotros: | e distintas maneras. Pasa el ratón por encima o<br>ctamente desde Oxford Premium.<br>forma educativa externa a Oxford Premium, h | de las portadas para ver cómo.<br>az clic en el boton correspondiente y sigue las instrucciones para acceder. |

**4.** Pasa el cursor por encima de uno de los componentes (Student's Book o Workbook) y haz clic en el botón **«TRABAJAR EN BLINKLEARNING»**:

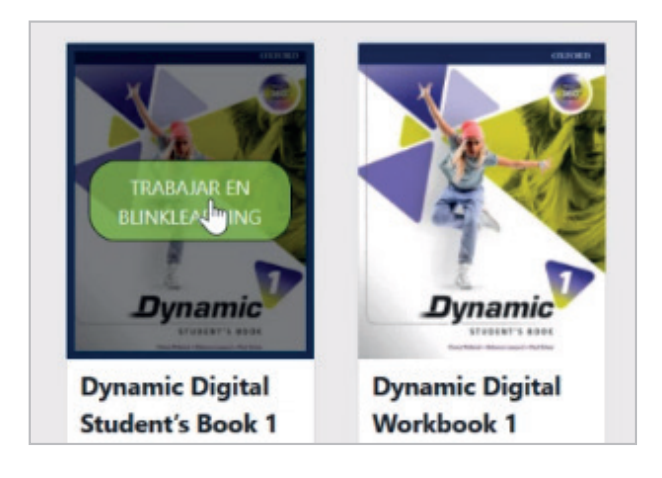

- 5. Automáticamente el programa te redirigirá a BlinkLearning.
- 6. Entra en <u>BlinkLearning</u>

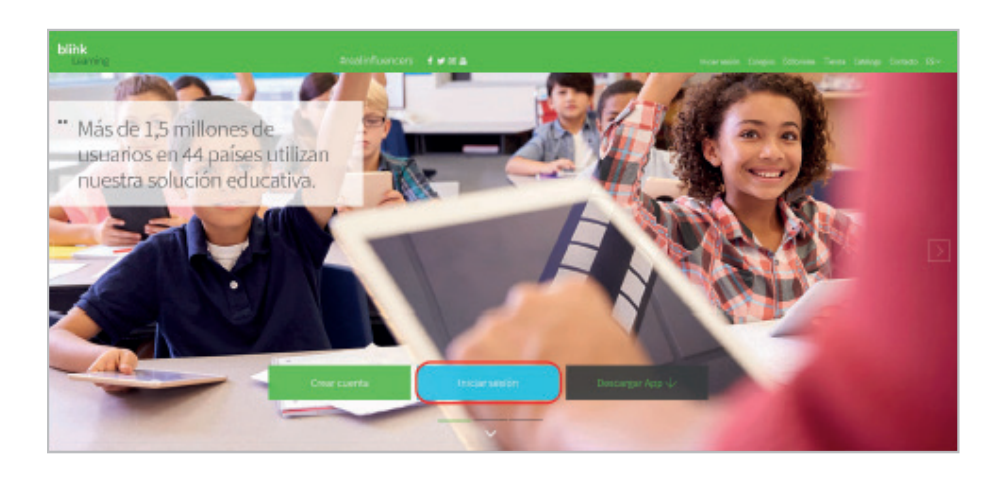

#### SI YA TIENES CUENTA DE USUARIO EN BLINKLEARNING:

- 1. Haz clic en «Inicia sesión». Accede con tu usuario y contraseña.
- 2. Ya puedes acceder a tus contenidos digitales en el apartado «Asignaturas»:

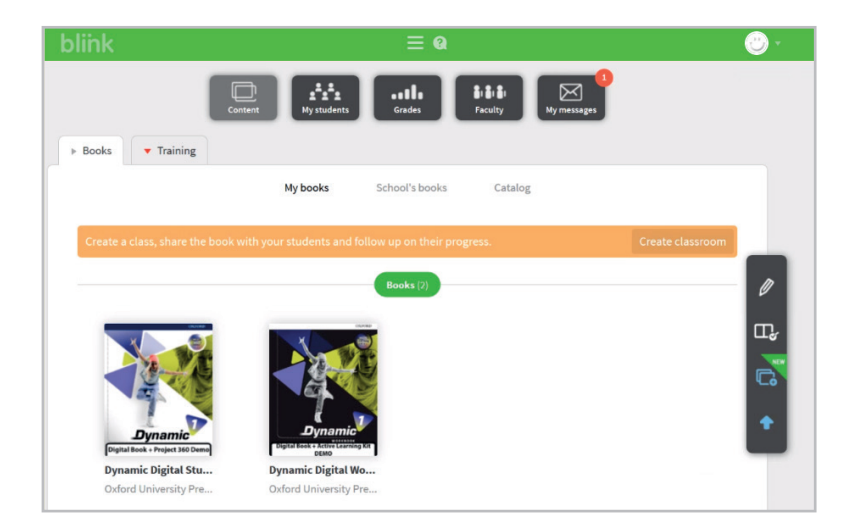

SI NO TIENES CUENTA DE USUARIO EN BLINKLEARNING:

- 1. Si aún no tienes una cuenta, regístrate desde el botón «Crear una cuenta ahora».
- 2. Introduce tus datos personales (e-mail, nombre, apellidos y contraseña)

| Create a user ac  | count              |  |
|-------------------|--------------------|--|
| Jame Mink 3 Julio | 2020gmulleutor.com |  |
| Jaime             | Garcia             |  |
| •••••             |                    |  |
|                   | Register           |  |

**3.** Lee y acepta la política de protección de datos. Haz clic sobre el botón **«Registrar»**. Ya puedes acceder a tus contenidos digitales en el apartado **«Asignaturas»**.

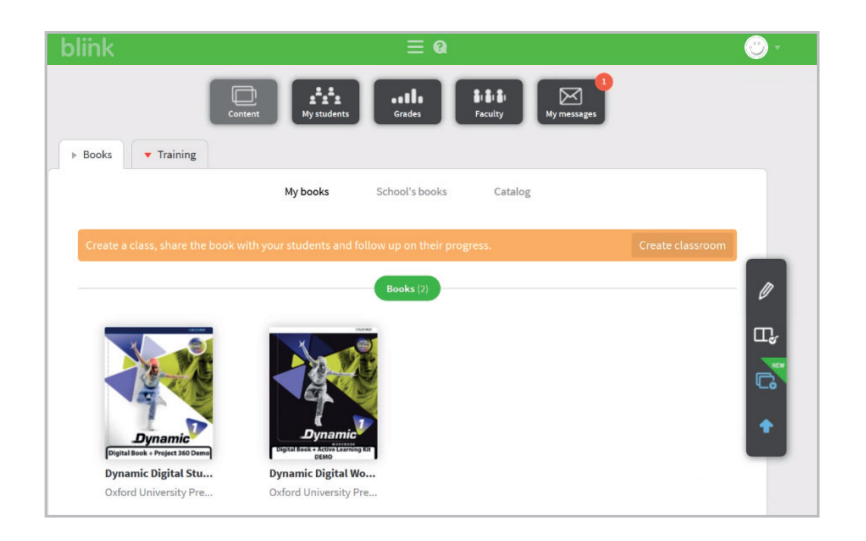

- **4.** Si necesitas acceder a más títulos:
  - Vuelve a acceder a Oxford Premium.
  - Escoge el título que necesitas y repite los pasos anteriores (Contenidos digitales + Pulsar el botón "Trabajar en Blinklearning").

#### SI NO TIENES CUENTA DE USUARIO DE OXFORD PREMIUM:

- 1. Entra en Oxford Premium y haz clic en «**Registrate**».
- 2. Rellena el formulario de registro e **introduce en él el Código Premium** asignado a tu centro de enseñanza:

| Oxford Premium |                                                                                                    |
|----------------|----------------------------------------------------------------------------------------------------|
| Registro       | de profesores                                                                                                    |
|                | Datos de acceso a Oxford Premium                                                                                                    |
|                | G Registrate con Google                                                                                                    |
|                | Registrate con tu correo electrónico                                                                                                    |
|                | Correo electrónico                                                                                                    |
|                | jaima-blink-3-julio-2020@mailinator.com                                                                                                    |
|                | Contraseña                                                                                                    |
|                | ······ ✓                                                                                                    |
|                | Confirmar contraseña                                                                                                    |
|                | ······                                                                                                    |
|                | Datos de tu centro educativo                                                                                                    |
|                | Código Premium                                                                                                    |
|                |                                                                                                    |
|                | El Código Premium agiliza el proceso de comprobación de tu identidad como profesor en<br>activo de enseñanza reolada. Continúa con tu revistra en Oxford Premium aunque no |

Si no conoces el Código Premium de tu centro, o tienes cualquier duda o problema durante el registro, contacta con nuestro Centro de Gestión de Clientes.

### 3. Puedes registrarte de 3 maneras, con usuario y contraseña, con Google o con Microsoft:

| G Inicia sesión con Google                               | Inicia sesión con Microsoft |
|----------------------------------------------------------|-----------------------------|
| icia sesión con tu cuenta de Oxford P<br>usuario@oup.com | remium:                     |

Si quieres registrarte con tu cuenta de Google o Microsoft, selecciona el botón *«Regístrate con Google»* o *«Regístrate con Microsoft»*, inicia sesión con tu cuenta elegida, y a continuación termina de completar los datos del formulario de registro. Desde ese momento podrás acceder a Oxford Premium desde el botón *«Inicia sesión con Google»* o *«Inicia sesión con Microsoft»*.

**4.** Una vez hayas completado el registro, podrás **escoger tus libros en la biblioteca** del centro donde trabajas:

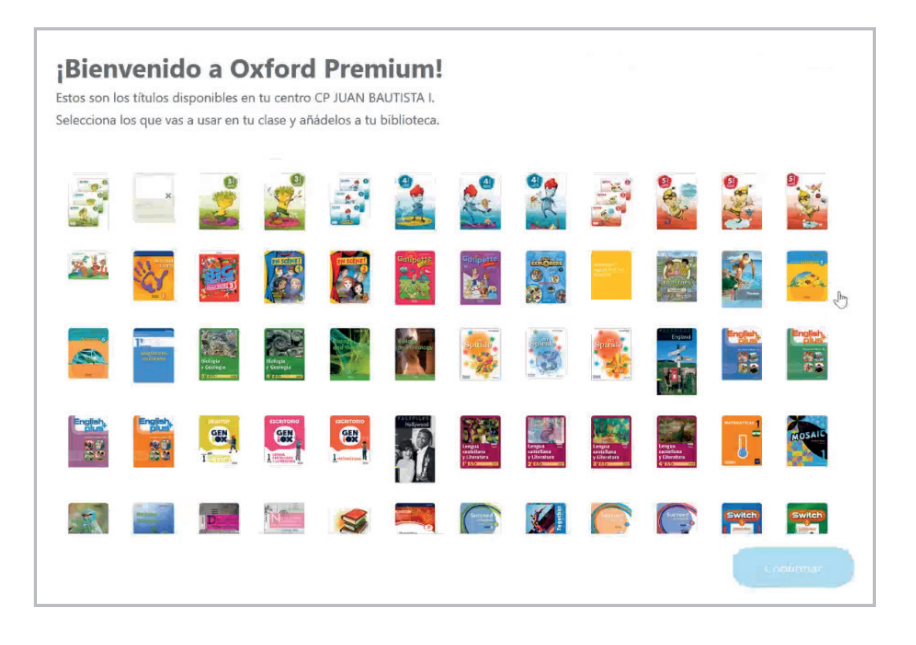

5. Elige el libro a añadir a tu biblioteca:

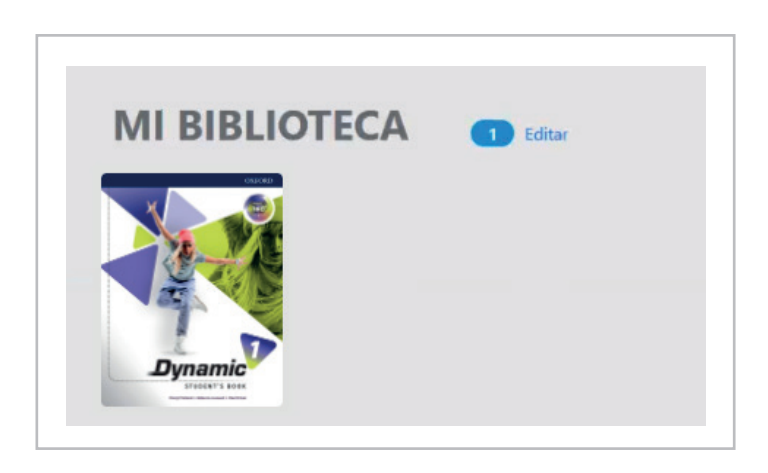

6. Accede al título que vas a utilizar este año y entra en la pestaña «Contenidos Digitales»:

|                         | Dynar          | nic 1                                                                                                    |                                                                                                    |                                                                                                    |                                                                                                    |
|-------------------------|----------------|----------------------------------------------------------------------------------------------------|----------------------------------------------------------------------------------------------------|----------------------------------------------------------------------------------------------------|----------------------------------------------------------------------------------------------------|
| Dynamic                 | INGLÉS         |                                                                                                    |                                                                                                    |                                                                                                    |                                                                                                    |
|                         |                | Soportes didáo                                                                                                    | cticos                                                                                                    |                                                                                                    | Contenidos digitales                                                                                                    |
| Acceso<br>Descarga para | acceso offline | Elige cómo acceder a l<br>Puedes acceder a tus co<br>Mediante la opción Ater<br>En el caso de que tus là<br>Si necesitas ayuda, pon<br>Si necesitas ayuda, pon<br>Di contro de la contro de la contro<br>Contro de la contro de la contro<br>Contro de la contro<br>Contro de la contro de la contro<br>Contro de la contro de la contro<br>Contro de la contro de la contro<br>Contro de la contro de la contro<br>Contro de la contro de la contro<br>Contro de la contro de la contro<br>Contro de la contro<br>Contro de la contro de la contro<br>Contro de la contro<br>Contro de la contro de la contro<br>Contro de la contro<br>Contro de la contro<br>Contro de la contro<br>Contro de la contro<br>Contro de la contro<br>Contro de la contro<br>Contro de la contro<br>Contro de la contro<br>Contro de la contro<br>Contro de la contro<br>Contro de la contro<br>Contro de la contro<br>Contro de la contro<br>Contro de la contro de la contro<br>Contro de la contro de la contro<br>Contro de la contro<br>Contro de la contro<br>Contro de la contro<br>Contro de la contro<br>Contro de la contro<br>Contro de la contro<br>Con | los contenidos digitales de tu libro.<br>ontenidos digitales y a los de tus alumn<br><i>ir itiulo</i> podrás consultar los contenido<br>bros estén también disponibles en una<br>te en contacto con nosotros. | os de distintas maneras. Pasa el ratón j<br>s directamente desde Oxford Premium<br>plataforma educativa externa a Oxford | por encima de las portadas para ver cómo.<br>Premium, haz clic en el botón correspondiente y sigue las instrucciones para acceder. |

7. Pasa el cursor por encima de uno de los componentes (Student's Book o Workbook) y haz clic en el botón «TRABAJAR EN BLINKLEARNING»:

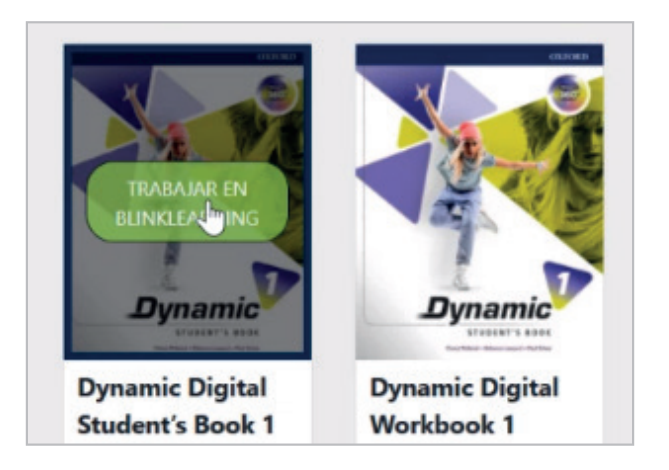

- 8. Automáticamente el programa te redirigirá a BlinkLearning.
- **9.** Entra en <u>BlinkLearning</u>

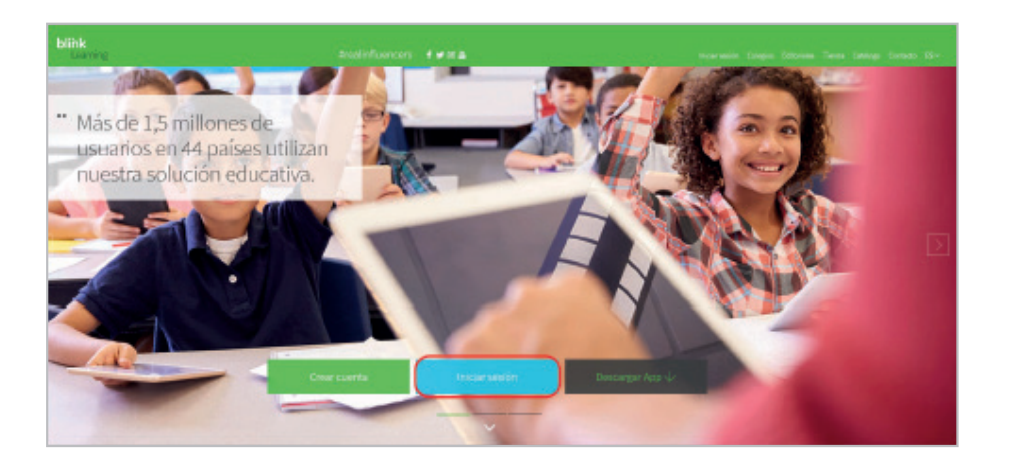

SI YA TIENES CUENTA DE USUARIO EN BLINKLEARNING:

- 1. Haz clic en «Inicia sesión». Accede con tu usuario y contraseña.
- 2. Ya puedes acceder a tus contenidos digitales en el apartado «Asignaturas»:

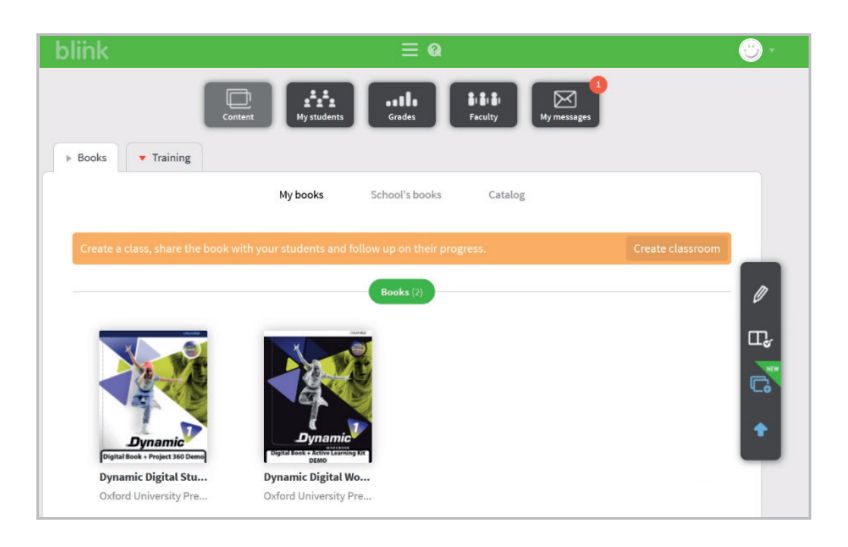

#### SI NO TIENES CUENTA DE USUARIO EN BLINKLEARNING:

- 1. Si aún no tienes una cuenta, regístrate desde el botón «Crear una cuenta ahora».
- 2. Introduce tus datos personales (e-mail, nombre, apellidos y contraseña)

| Create a user acc       | ount                    | × |
|-------------------------|-------------------------|---|
| jatese bilesk 5 julio 1 | Stateward and Stateward |   |
| Jaime                   | Garcia                  |   |
| •••••                   |                         |   |
|                         | Register                |   |

**3.** Lee y acepta la política de protección de datos. Haz clic sobre el botón **«Registrar»**. Ya puedes acceder a tus contenidos digitales en el apartado **«Asignaturas»**.

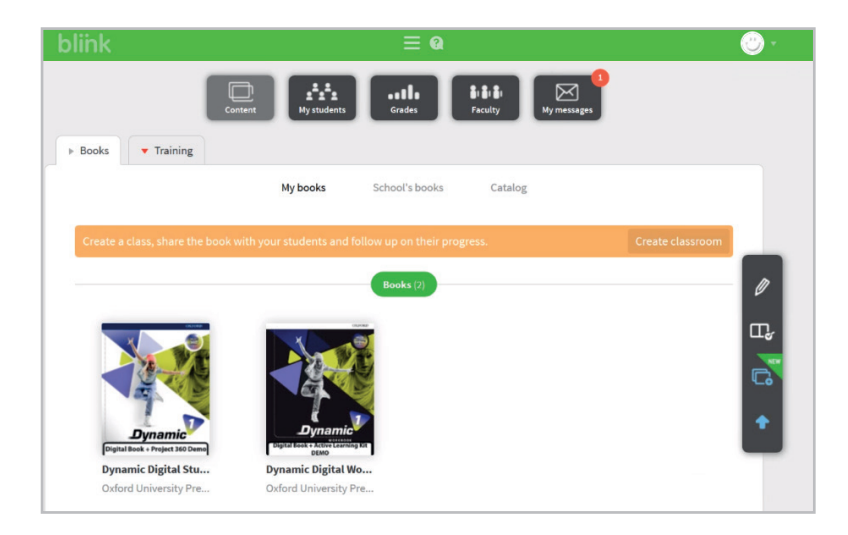

4. Si necesitas acceder a más títulos:

- Vuelve a acceder a Oxford Premium.
- Escoge el título que necesitas y repite los pasos anteriores (Contenidos digitales + Pulsar el botón "Trabajar en Blinklearning").

Si necesitas más ayuda, puedes contactar con tu Gestor Personal Oxford en nuestro servicio de atención al cliente **Oxford Connect**. Elige cómo:

- Teléfono gratuito: 900 907 607
  Email: <u>gestiondeclientes@oup.es</u>
  Chat en vivo en Oxford Premium
- WhatsApp o SMS, rellenando el formulario en <u>http://www.oup.es/OxfordConnect</u>